# **EMS ONLINE PORTAL GUIDE**

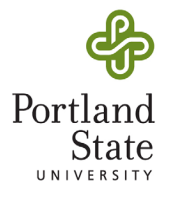

A STEP-BY-STEP GUIDE TO RESERVING SPACES IN SMITH MEMORIAL STUDENT UNION, HOFFMAN HALL AND PSU OUTDOOR TABLING USING THE EVENT MANAGEMENT SYSTEM

#### **CREATING AN ACCOUNT IN VIRTUAL EMS**

- Visit events.pdx.edu
- Click Sign In, and enter your PSU ODIN credentials to complete sign up.

### **MAKING A RESERVATIONS REQUEST**

Sign in to Virtual EMS.

Select "Book Now" from the navigation bar. This will send you to the reservation portal.

| MY HOME                                                                                                    | 0                                                                                                    |
|----------------------------------------------------------------------------------------------------|----------------------------------------------------------------------------------------------------|
| My Reservation Templates                                                                                                    |                                                                                                    |
| CESO Room Request Form                                                                                                    | book now about                                                                                                    |
|                                                                                                    |                                                                                                    |
| Date & Time                                                                                                    |                                                                                                    |
| Date Fri 07/24/2020                                                                                                    | ■ In the portal, you will have multiple options to view rooms. Set<br>your date and time parameters in this area (if this is for a reoccurring<br>event, click "recurrence"). |
| Start Time End Time<br>7:00 AM O 8:00 AM O                                                                                                    | At this point, the current availability calendar/list will appear under search results.                                                                                       |
| Create booking in this time zone Pacific Time Control Control | To refine your search for a certain configuration or for a specific room, follow the prompts in "Setup Types."                                                                |
| Smith Memorial Student Union                                                                                                    | (Continues on next page)                                                                                                    |
| Let Me Search For A Room                                                                                                    |                                                                                                    |
| I Know What Room I Want                                                                                                    |                                                                                                    |
| Room Name                                                                                                    |                                                                                                    |

1

EMS ONLINE PORTAL GUIDE | PORTLAND STATE UNIVERSITY

# **EMS ONLINE PORTAL GUIDE**

### **1. SEARCH BY SETUP TYPE**

| Let Me Search For A Room                                                                                          |                                              | Click Add/Rem                                                                                    | ove ι                                           | unde          | er Setup Types.                                                                                                    |                                                                       |
|----------------------------------------------------------------------------------------------------|----------------------------------------------|--------------------------------------------------------------------------------------------------|-------------------------------------------------|---------------|----------------------------------------------------------------------------------------------------|-----------------------------------------------------------------------|
| Setup Types<br>(no preference)                                                                                    | Add/Remove                                   | This will promp<br>number of different                                                           | t a ne<br>t arra                                | ew w<br>inger | vindow to open, allowing y<br>ments.                                                                                                    | ou to select a                                                        |
| Number of People                                                                                                  | Search                                       | Select<br>your desired<br>configuration in thi<br>window. Update<br>Setup Types (seen<br>right). | s<br>at                                         | 2019          | Description     Setup Types     Find setup types     Setect All setup types     Banquet     Chairs in Rows     Classroom - 3 Chairs     Conference Table | x<br>Q                                                                |
| Once your co<br>attendance numl<br>(seen above). Cli<br>rooms.                                                    | nfiguration<br>ber under "<br>ck "Search     | i is selected, input the<br>'Number of People"<br>" to view all available                        |                                                 | 0             | Conference Table Exam - 2 Chairs Rounds (6 per table) Rounds (8 per table) Selected Setup Types                                                          |                                                                       |
| In the availab<br>calendar, click th<br>Plus Button to ac<br>room(s) you wan<br>remove, press th<br>Minus Button. | ility<br>e green<br>Id the<br>t. To<br>e red | Rooms You Can Requ<br>Smith Memorial Studen<br>Browsing Lounge (<br>Room 294                     | <ul> <li>Cap</li> <li>60</li> <li>42</li> </ul> | 7 AM          | 8<br>Room Added to Reservation<br>Selected Rooms Attendan<br>Room 294                                                                                    | Update Setup Types Close<br>2 Reservation Details<br>ice & Setup Type |

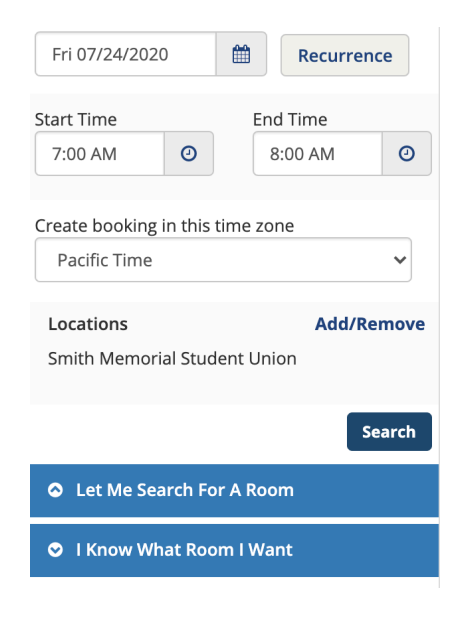

### 2. OR ... SEARCH BY SPECIFIC ROOM

- In the "Book Now" portal, expand the "I Know What Room I Want" bar on.
- Search for your desired room number or name in the search bar.
- Click your desired result.

(Continues on next page)

| oomname |   |
|---------|---|
| 294     | Q |

# **EMS ONLINE PORTAL GUIDE**

## 2. OR ... SEARCH BY SPECIFIC ROOM (CONTINUED)

A new window will appear where you can input your desired configuration for this room.

Input configuration, and press click room. Follow the same protocol to add or remove rooms as shown above.

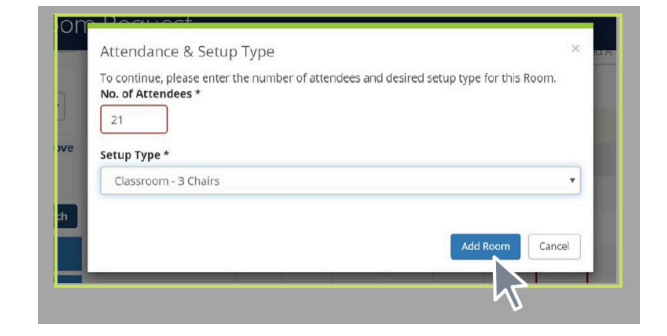

### **FINISHING YOUR REQUEST**

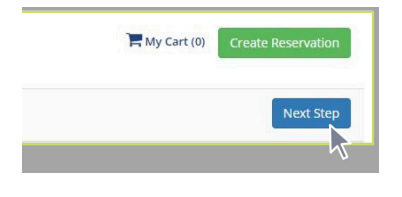

Once you have selected your rooms, click "Next Step" located in the right hand corner of the availability calendar/list.

A new page will load, prompting you to input the "reservation details."

**COMPLETE ALL REQUIRED FIELDS!** Event Name, Type, Organization, All Additional Information and the Billing Reference

If you need to add any information that you do not see prompted in the above fields, enter it in the final space provided.

Once all fields are completed, click "Create Reservation" to submit.

#### **IMPORTANT!**

 Reservations cannot be made for events less than 72 hours in advance of the event start time.

### QUESTIONS? COMMENTS? CONCERNS?

You can contact CESU at: 1825 SW Broadway Smith Memorial Student Union Suite 119 Portland OR 97201 Email: conferences@pdx.edu Phone: 503-725-2663 Fax: 503-725-8060 Web: pdx.edu/conferences

#### I SUBMITTED MY REQUEST! NOW WHAT?

Once you submit, you'll see a screen that the reservation has been created. This sends the request to Campus Events & Student Union (CESU) to review and process a confirmation.

Your **reservation is NOT confirmed** until you receive the confirmation from CESU directly to your email.

To review the status of your request, you can visit the "my events" section of your EMS account to see all of your request details.